2014/1/23 11:24

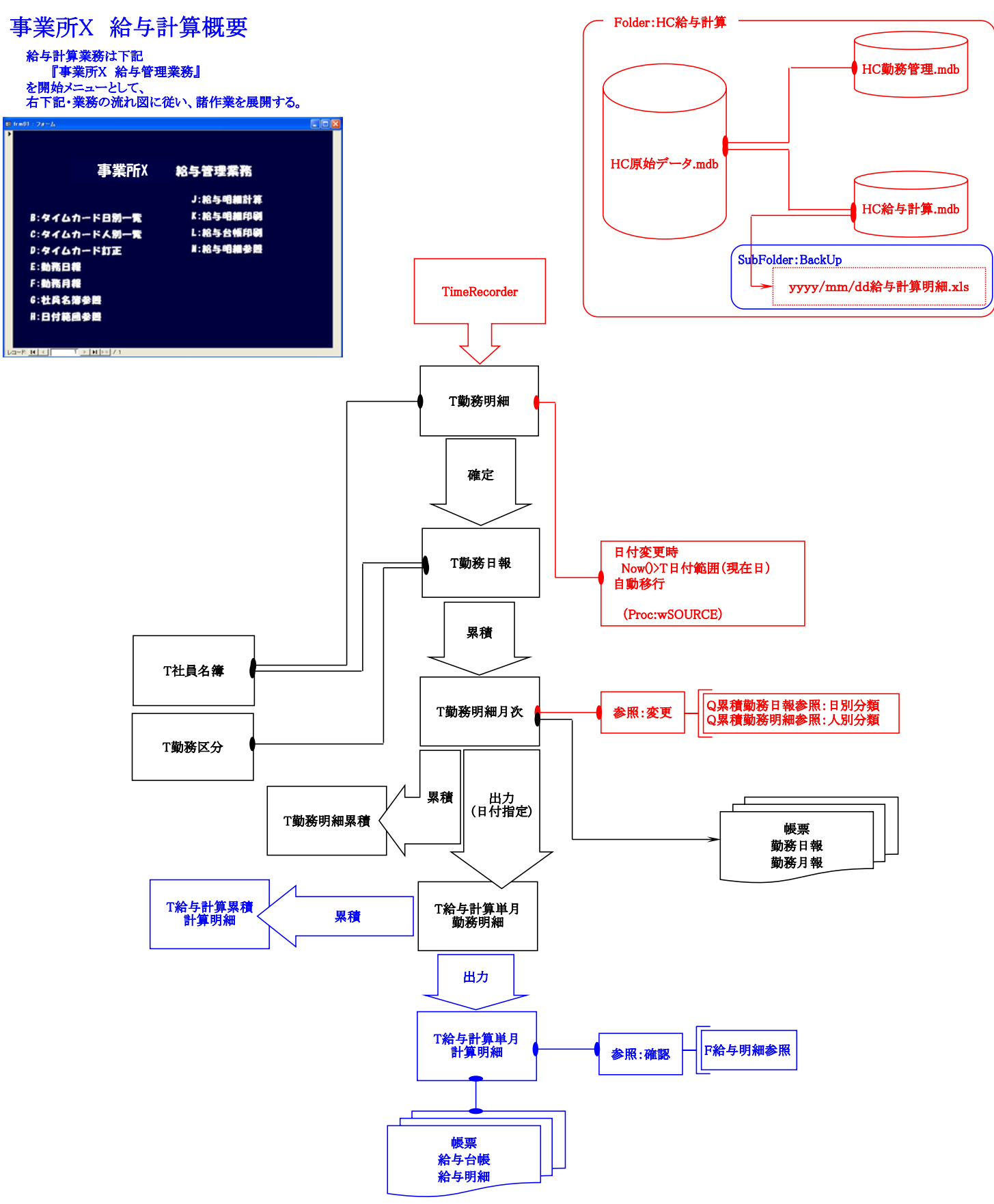

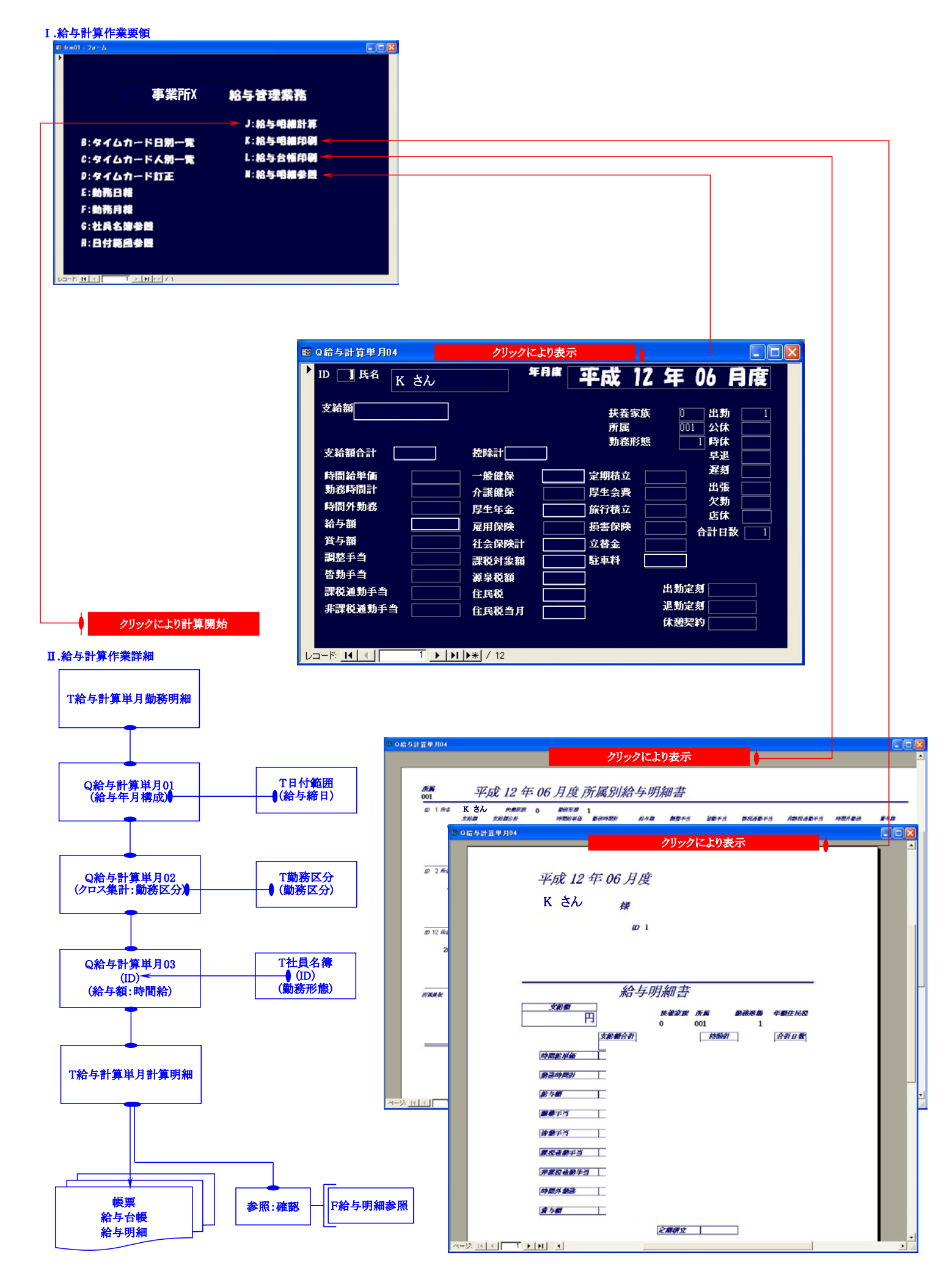

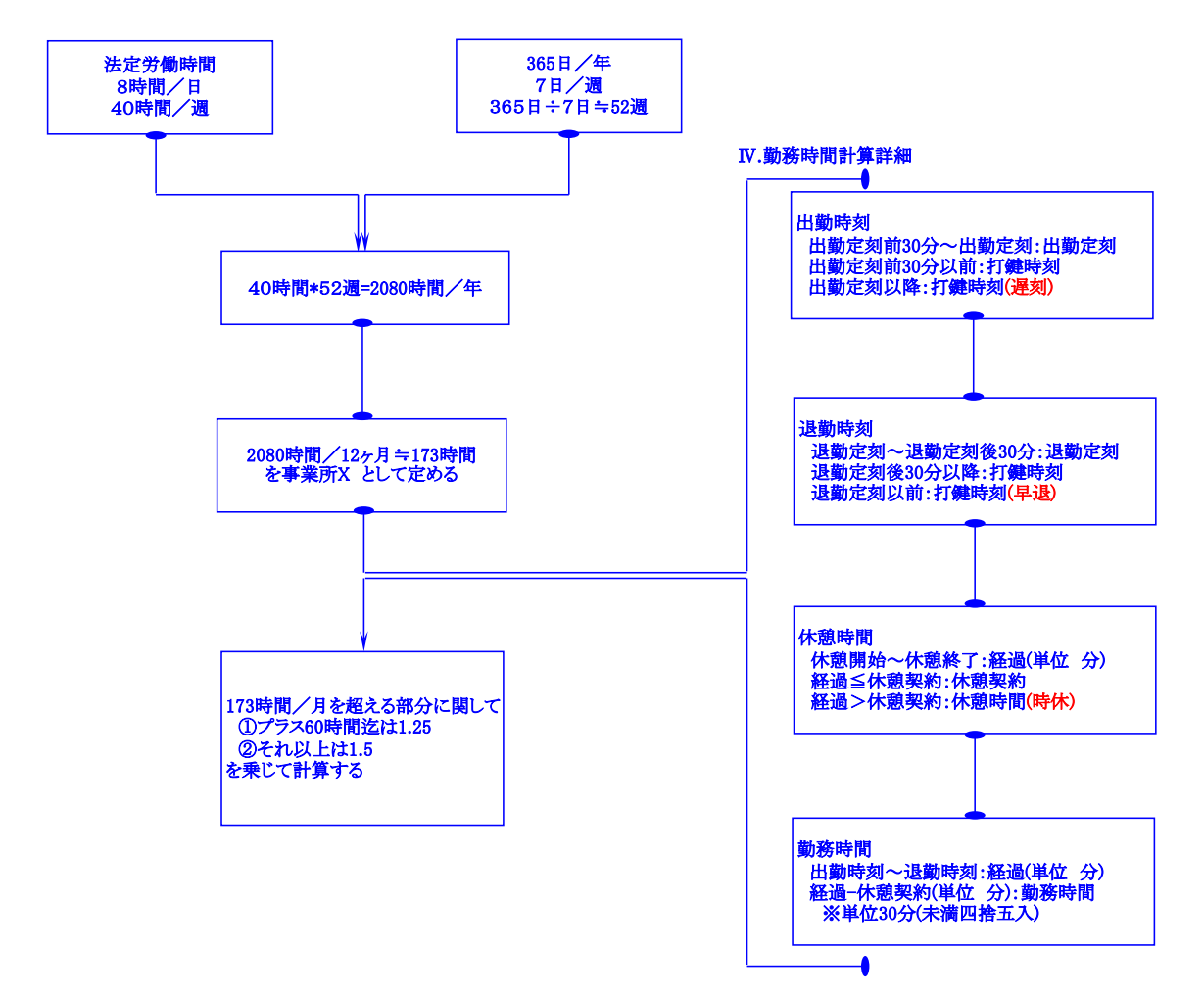

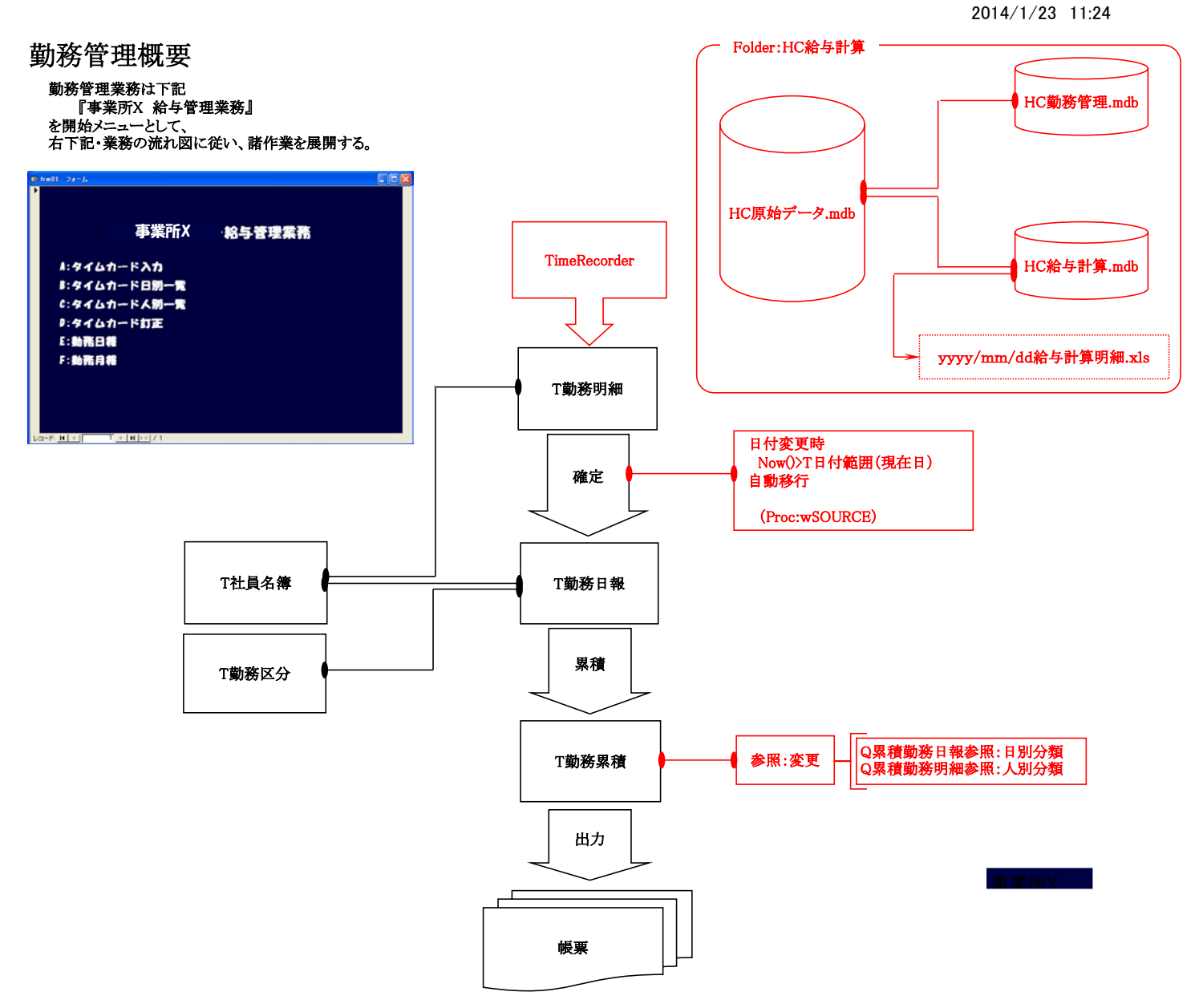

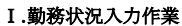

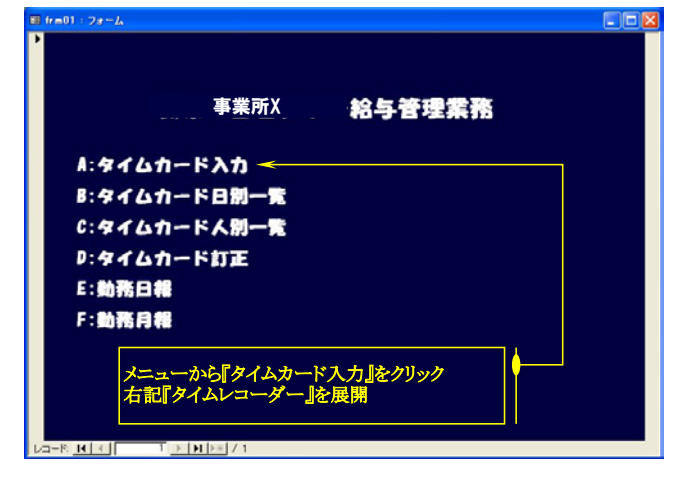

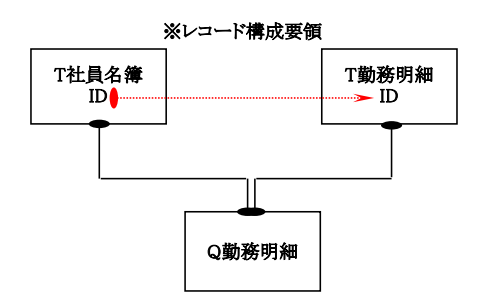

| タイムレコーダー                                            |                                 |         |        |       |      |  |
|-----------------------------------------------------|---------------------------------|---------|--------|-------|------|--|
| ID 氏名                                               | 出勤時刻                            | 休憩開始    | 休憩終了   | 休憩時間  | 退勤時刻 |  |
| <sup>3</sup> A さん                                   | 9:17                            | 0:00    | 0:00   | 分     | 0:00 |  |
| 4 B さん                                              | 9:17                            | 0:00    | 0:00   | 分     | 0:00 |  |
| <sup>5</sup> C さん                                   | 9:18                            | 0:00    | 0:00   | 分     | 0:00 |  |
| <sup>6</sup> D さん                                   | 9:18                            | 0:00    | 0:00   | 分     | 0:00 |  |
| <sup>7</sup> E さん                                   | 9:18                            | 0:00    | 0:00   | 分     | 0:00 |  |
| <sup>8</sup> F さん                                   | 9:18                            | 0:00    | 0:00   | 分     | 0:00 |  |
| <sup>9</sup> G さん                                   | 9:18                            | 0:00    | 0:00   | 分     | 0:00 |  |
| 10 Η さん                                             | 9:18                            | 0:00    | 0:00   | 分     | 0:00 |  |
| 11   さん                                             | 9:18                            | 0:00    | 0:00   | 分     | 0:00 |  |
| オー<br>*オ<br>当該桝目をクリック、男<br>白抜表示の時点で過<br>時間固定がリセットされ | <u>在時間を固</u> 定<br>誤訂正する場合<br>いる | 0:0]Ent | erをキース | ボード入力 | na   |  |
| 只今の時刻_10:4                                          | 4:49                            | 平成      | 2年0    | 5月29  | 日(火) |  |

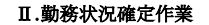

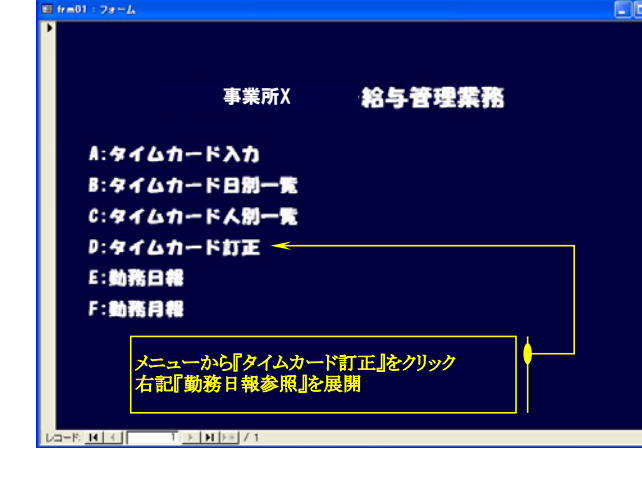

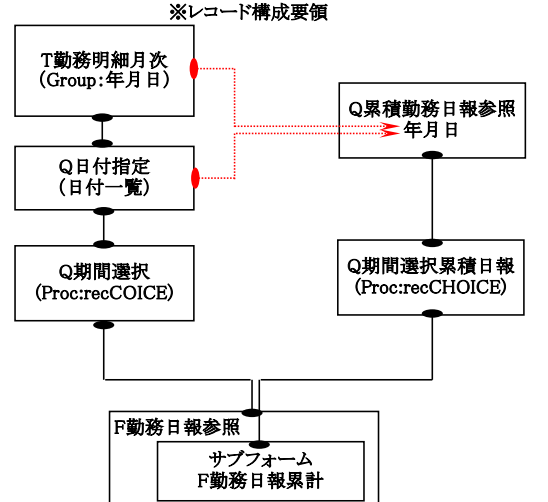

Ⅲ.日付範囲指定要領

NI TENEZI

🖽 frm01 : フォーム

**⊐-**F **I I** 

## 評語確定と同時に、勤務時間が自動計算される この操作は、適正値を得るまで、何度でも繰返し可 画面右肩の閉じるボタンで、内容保存 平成 12 年04 月21 日(土) ID 氏名 出動時刻 休憩開始 休憩終了 休憩時間 退動時刻 動素区分 動素時間 18:33 出助 · 7.5 <sup>3</sup> A さん 50 分 12:18 13:08 9:03 公休 4 B さん • 0 出勤 • 7.5 『 C さん 46 分 出動 8 『 D さん 49 分 -15:06 出動 7.5 7 E さん -48 分 14:20 53 分 出動 <sup>8</sup> F さん . 8 13:13 出動 <sup>9</sup> G さん 54 分 -7.5 13:14 公休 0 10 H さん -分 0:00 公休 0 | さん • 分 文字上をクリックすることで、当該日データを強制累積 『:完了』文字付加により作業成功確認 『:重複』文字付加の場合、必要があれば以下に詳述する手順により詳細訂正の事 1 1 1 1 1 1

必要があれば、当該桝目をクリック、適正時刻に訂正

それ以外は『年/月/日 時:分:秒』表示を数値訂正する

訂正時、白抜表示であれば、適正時刻を『時:分』Enterでキーボード入力可

訂正後、数値表示される勤務区分欄をドロップリストから選択して、区分評語を決める

メニュー『タイムカード日別一覧』を指定した場合

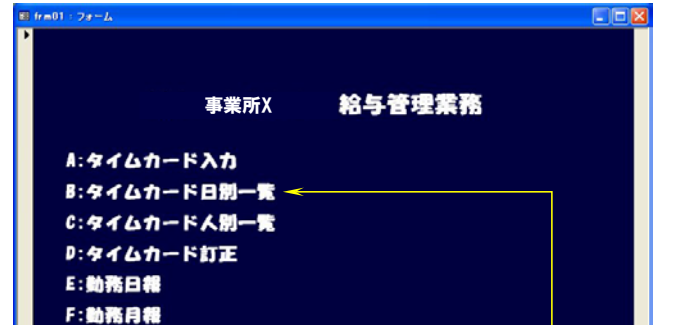

事業所X

8:タイムカード日**別一覧** C:タイムカードハ**別一覧** <sup>開始:手候 24年04月21日土 C:タイムカートへ**別一見**</sup>

メニューから『タイムカード日別一覧』をクリック 右記『日付指定機構』を展開

A:タイムカード入力

D:タイムカード訂正 E:動務日報 F:勤務月報

1 <u>▶ N </u>\* / 1

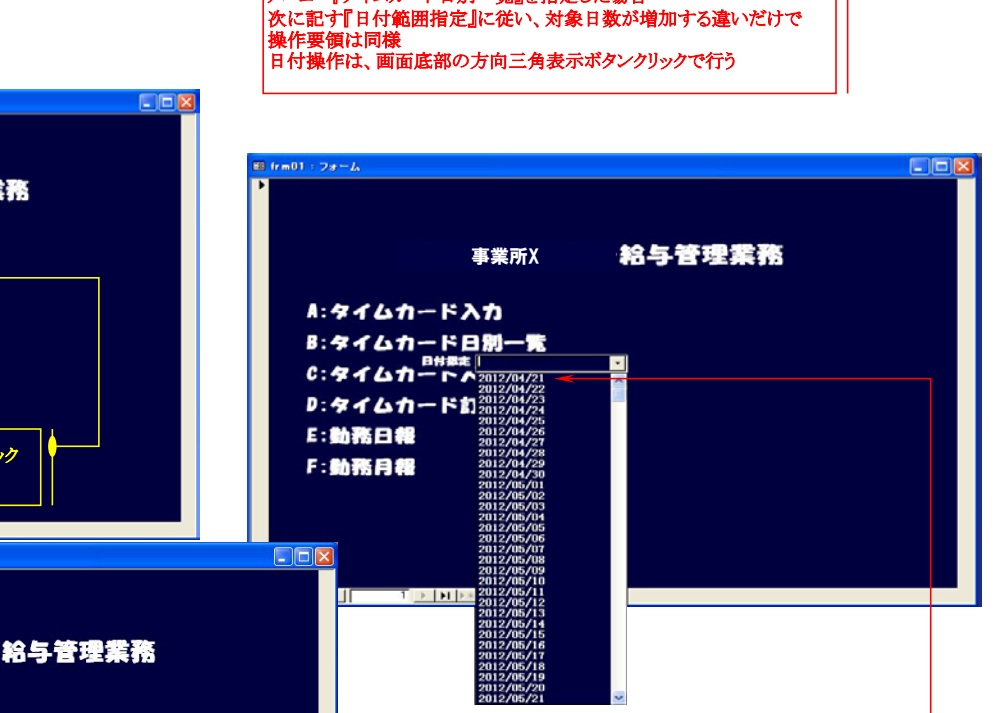

ドロップリストから、適宜『開始日』『終了日』の順でクリック 『開始日』をクリックした時点で、左図、開始日が取り出される 次いで、同じドロップリストから『終了日』をクリックすれば 先に記した『勤務日報参照』が展開される

2014/1/23 11:24

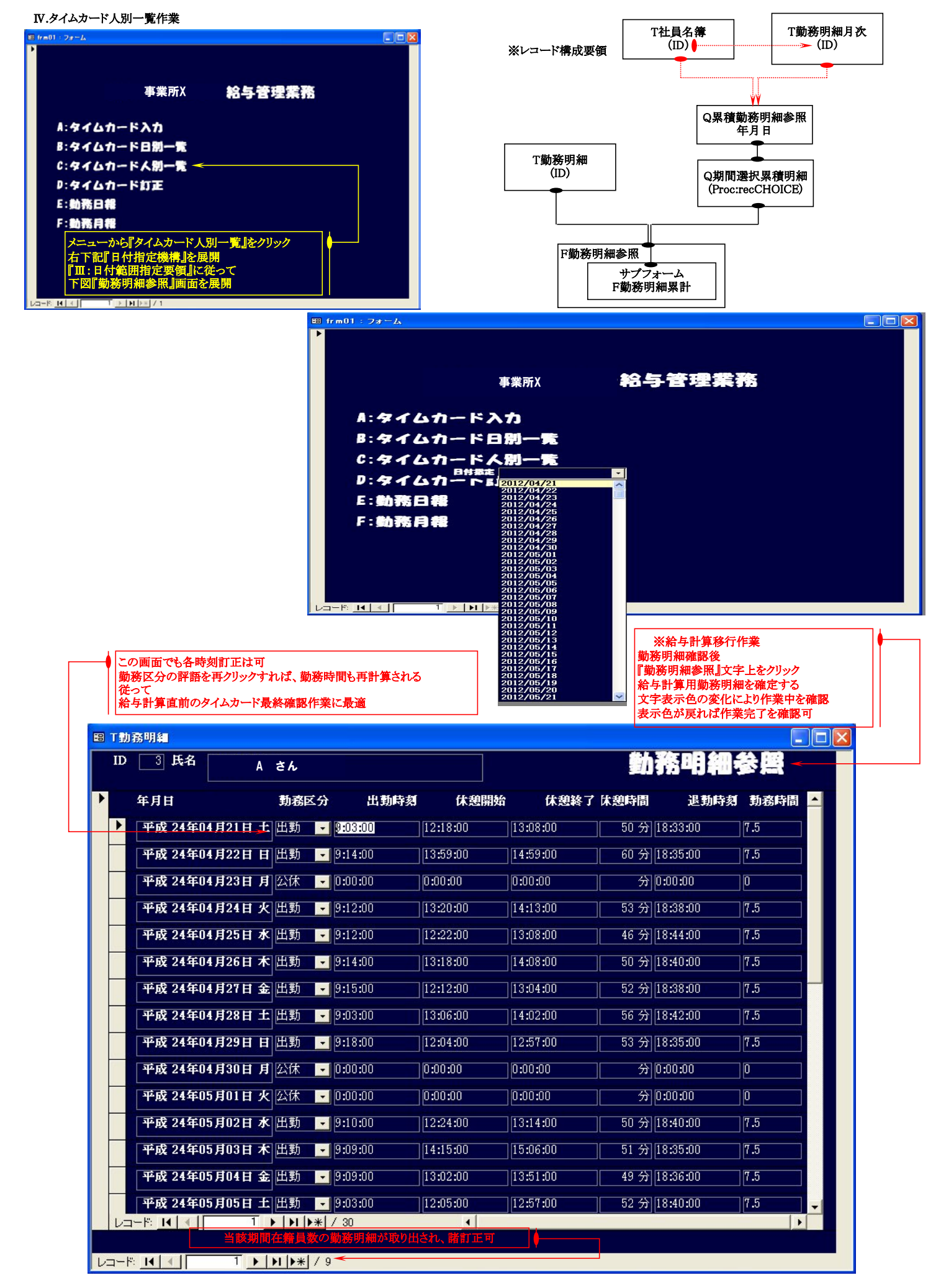

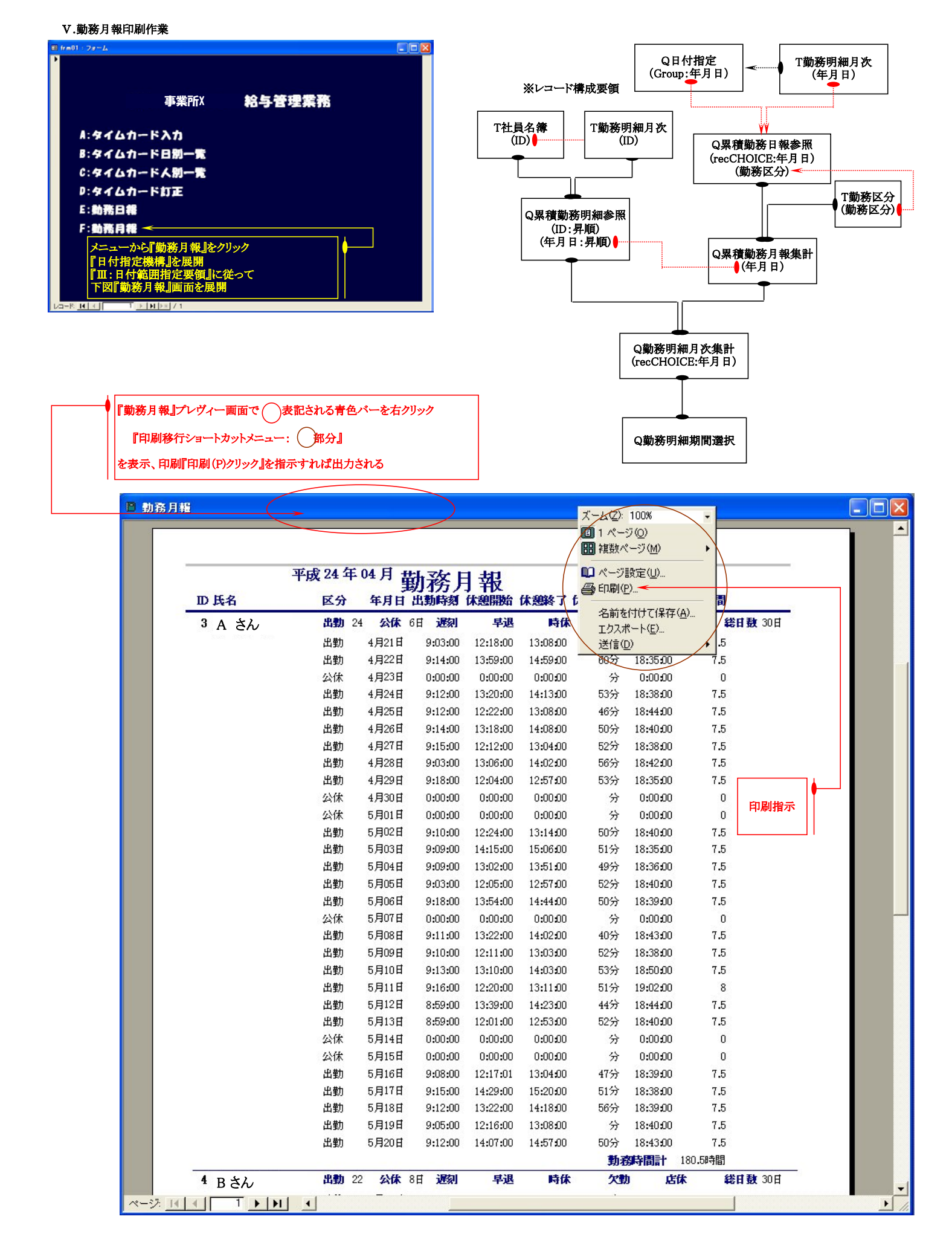

VI.勤務日報印刷作業

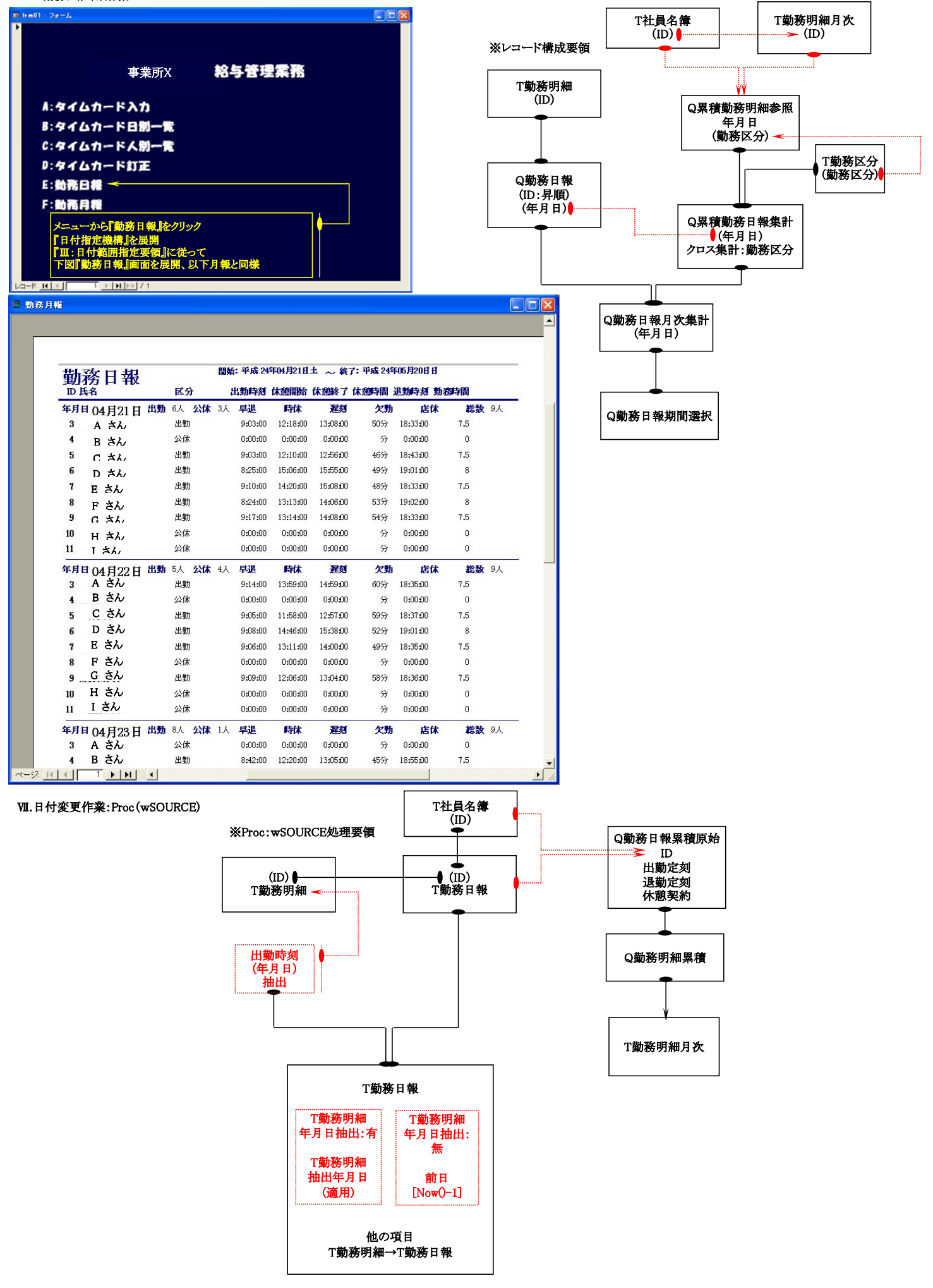